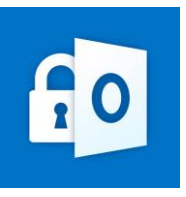

## Sut i Agor Ffeil a Rennir yn Ddiogel

Mae'r ddogfen ganllaw hon yn nodi'r cyfarwyddiadau ar gyfer derbyn dolen a rennir i ffeiliau/ffolderi. Am arweiniad ar dderbyn neges e-bost gyda **DIM atodiadau** neu ddolen a rennir i ffeil, cyfeiriwch at y ddogfen **'Agor e-bost wedi'i amgryptio HEB atodiadau**'.

1. Dyma sut y bydd yr e-bost gyda'r ddolen a rennir yn ddiogel yn edrych yn y mewnflwch derbynnydd

| ok          | C Search CH Meet Now S 4                                                                                                    |     |
|-------------|----------------------------------------------------------------------------------------------------|-----|
| New message | 💼 Delete 🖻 Archive 🚫 Junk 🗸 🗹 Sweep 🗈 Move to 🗸 🗸 Categorise 🗸 🕓 Snooze 🗸 🏷 Undo \cdots                                          |     |
| Folders     | ⊙ Inbox ☆                                                                                                    | F   |
| Inbox 1     | O Slaoui, Tariq (Information Manager) Slaoui, Tariq (Information Manager) shared a file with you Your confidential document is a | . v |
| Junk Email  |                                                                                                    |     |

2. Pan fyddwch yn agor yr e-bost o'ch mewnflwch, fe welwch y neges ganlynol, bydd y ddolen i weld y dogfennau yn cael ei hamlygu yn las. Cliciwch ar y ddolen hon i gael mynediad i'r ddogfen.

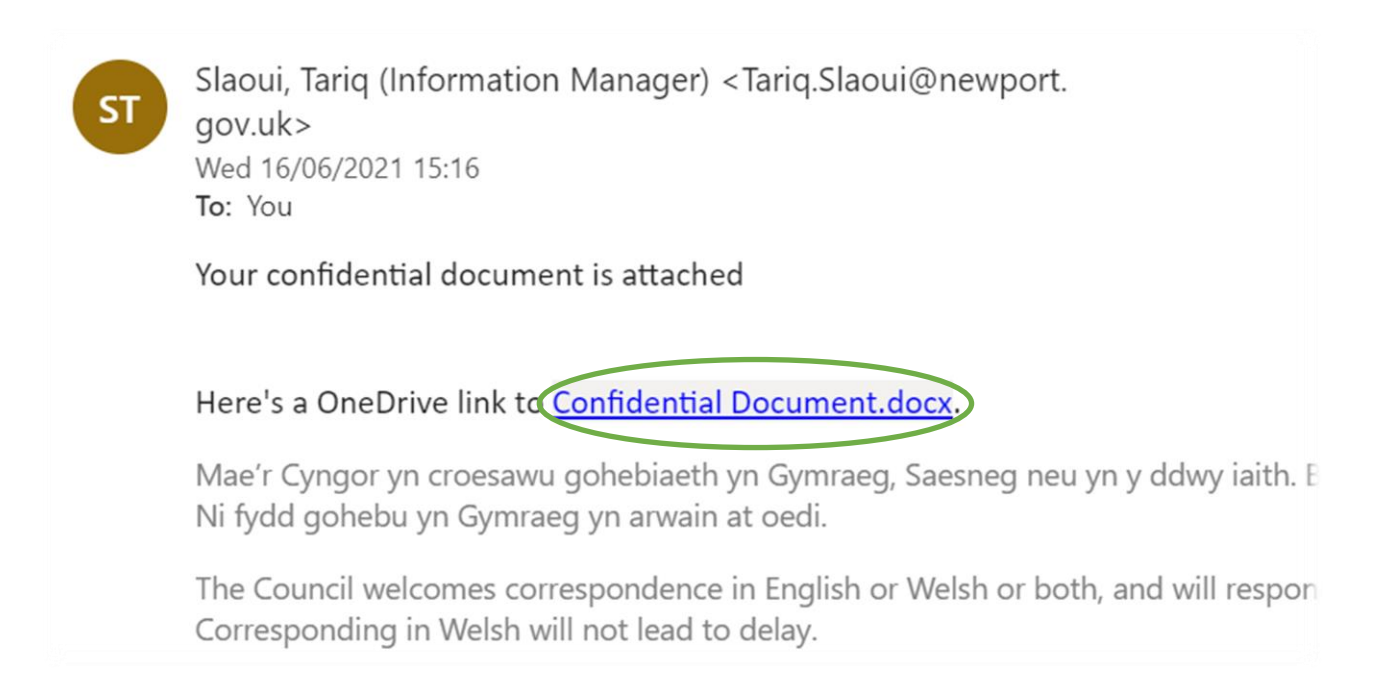

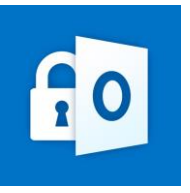

3. Pan fyddwch yn clicio ar y ddolen o fewn yr e-bost, bydd y neges ganlynol yn ymddangos mewn porwr gwe. Cliciwch ar y botwm '**Anfon Cod**'.

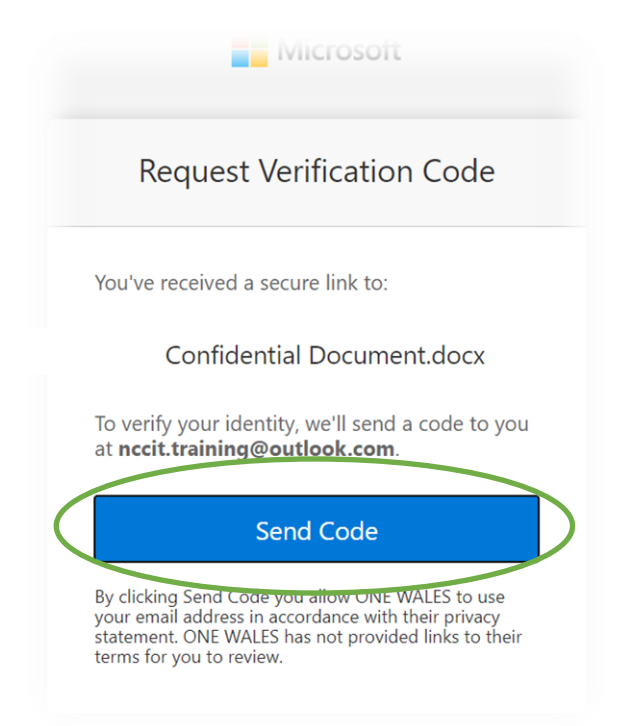

4. Yna fe welwch flwch dilysu ar gyfer cod pas untro. Bydd e-bost hefyd yn cael ei anfon atoch gyda **chod pas 8 digid**. Ewch yn ôl i'ch mewnflwch e-bost i gael y cod (Gwiriwch eich ffolder Sothach neu Sbam ar gyfer yr e-bost gyda'r **cod pas untro** os nad yw'n ymddangos yn eich mewnflwch).

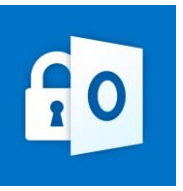

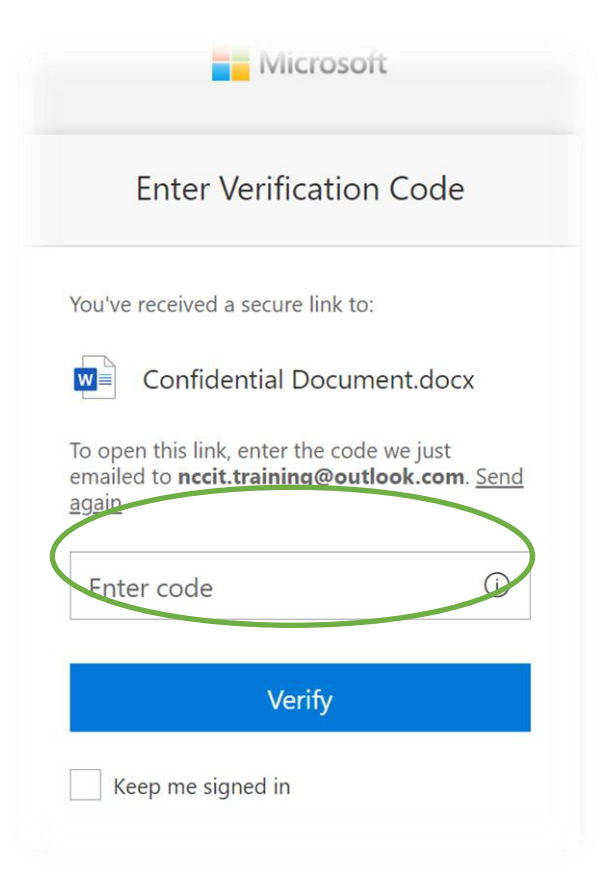

Dyma sut y bydd y cod yn edrych yn yr e-bost a anfonir atoch. Bydd gennych 15 munud i roi'r cod. Rhowch y **cod pas 8 digid** yn y blwch dilysu yna pwyswch '**Dilysu**'

| 50 | SharePoint Online <no-reply@sharepointonline.com><br/>Thu 17/06/2021 11:07<br/><b>To</b>: You</no-reply@sharepointonline.com> |                                                                                                    |                   |
|----|----------------------------------------------------------------------------------------------------|----------------------------------------------------------------------------------------------------|-------------------|
|    | OneDrive                                                                                                    | 3                                                                                                    |                   |
|    | Hello,<br>For se<br>Confi                                                                                                    | ,<br>ecurity purposes, you must enter the code below to verify your account to ar<br>dential Document.docx. The code will only work for 15 minutes and if you re | ccess<br>equest a |
|    |                                                                                                    | count verification code:                                                                                                    |                   |

4. Byddwch nawr yn gallu darllen yr atodiad.

2

|      |                                                          | 60                                              |
|------|----------------------------------------------------------|-------------------------------------------------|
| Word | Confidential Document R <sup>Q</sup> ~                   | nccit.training@ou                               |
|      |                                                          | 🖟 Accessibility Mode 过 Download 🛱 Print 🖻 Share |
|      | Dear Sir/Madam,<br><u>This is extremely confidential</u> |                                                 |
|      | Personal Information Confidential                        |                                                 |
|      | SECRET personal information for your eyes only           |                                                 |

**Sylwer** yn dibynnu ar y breintiau a osodwyd gan yr anfonwr, efallai y gallwch lawrlwytho'r ddogfen(au) i'ch dyfais leol a/neu wneud diwygiadau. Gosodir yr hawliau hyn yn ôl disgresiwn yr anfonwr a bydd angen i chi gysylltu â nhw i wneud unrhyw newidiadau.